Dipl. Ing. Toralf Riedel Dipl. Ing. Päd. Alexander Huwaldt

# Projekt "myTWI"

Projektpaket für das myAVR Board MK2 USB zum Aufbau und zur Programmierung eines mikrocontrollerbasierenden Temperaturerfassungssystems

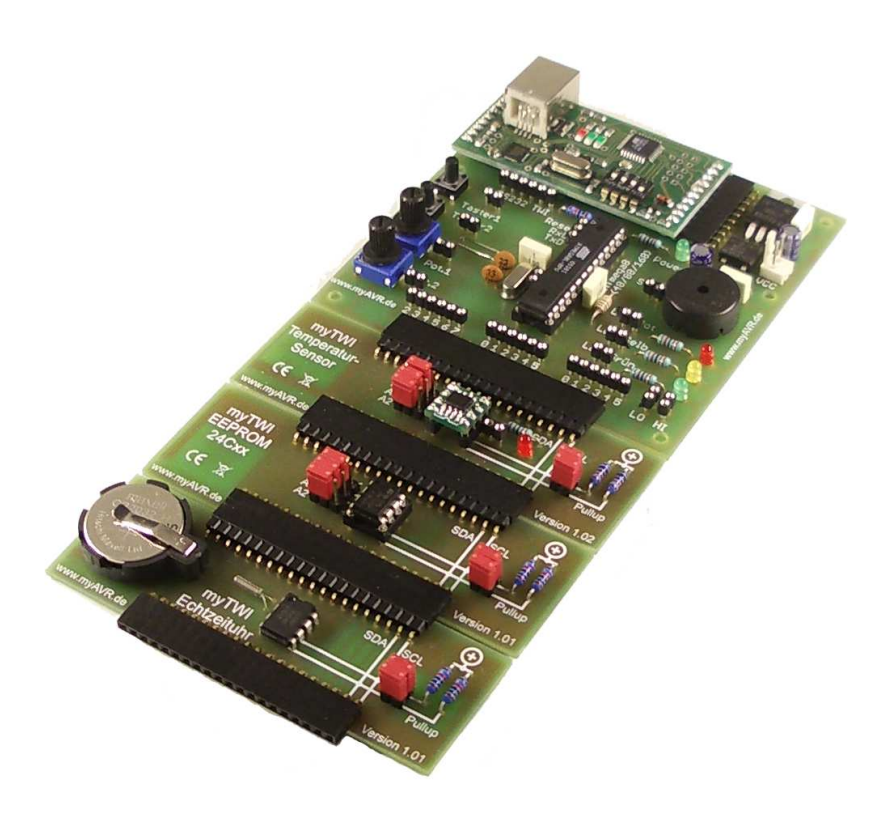

# Leseprobe

Die Informationen in diesem Produkt werden ohne Rücksicht auf einen eventuellen Patentschutz veröffentlicht.

Warennamen werden ohne Gewährleistung der freien Verwendbarkeit benutzt. Bei der Zusammenstellung von Texten und Abbildungen wurde mit größter Sorgfalt vorgegangen.

Trotzdem können Fehler nicht vollständig ausgeschlossen werden.

Die Autoren können für fehlerhafte Angaben und deren Folgen weder eine juristische Verantwortung noch irgendeine Haftung übernehmen.

Für Verbesserungsvorschläge und Hinweise auf Fehler sind die Autoren dankbar.

Alle Rechte vorbehalten, auch die der fotomechanischen Wiedergabe und der Speicherung in elektronischen Medien. Die gewerbliche Nutzung der in diesem Produkt gezeigten Modelle und Arbeiten ist nicht zulässig.

Fast alle Hardware- und Softwarebezeichnungen, die in diesem Dokument erwähnt werden, sind gleichzeitig auch eingetragene Warenzeichen und sollten als solche betrachtet werden.

3. Auflage: März 2010

© Laser & Co. Solutions GmbH www.laser-co.de www.myavr.de service@myavr.de Tel: ++49 (0) 3585 470 222 Fax: ++49 (0) 3585 470 233

# 1 Einleitung

Das Projekt *myTWI* soll anhand einer konkreten Aufgabenstellung die Struktur, Programmierung und Anwendung lokaler Bus-Systeme in Mikrocontrollerlösungen (Embedded Systems) demonstrieren. Es kann im Selbststudium oder in der Ausbildung als handlungsorientierte Projektarbeit angewendet werden.

Die Aufgabe besteht darin, ein Datenerfassungsgerät (Datenlogger) auf der Basis von Standard-I<sup>2</sup>C-Bausteinen für die Erfassung und Speicherung von Temperatur daten über einen längeren Zeitraum zu realisieren.

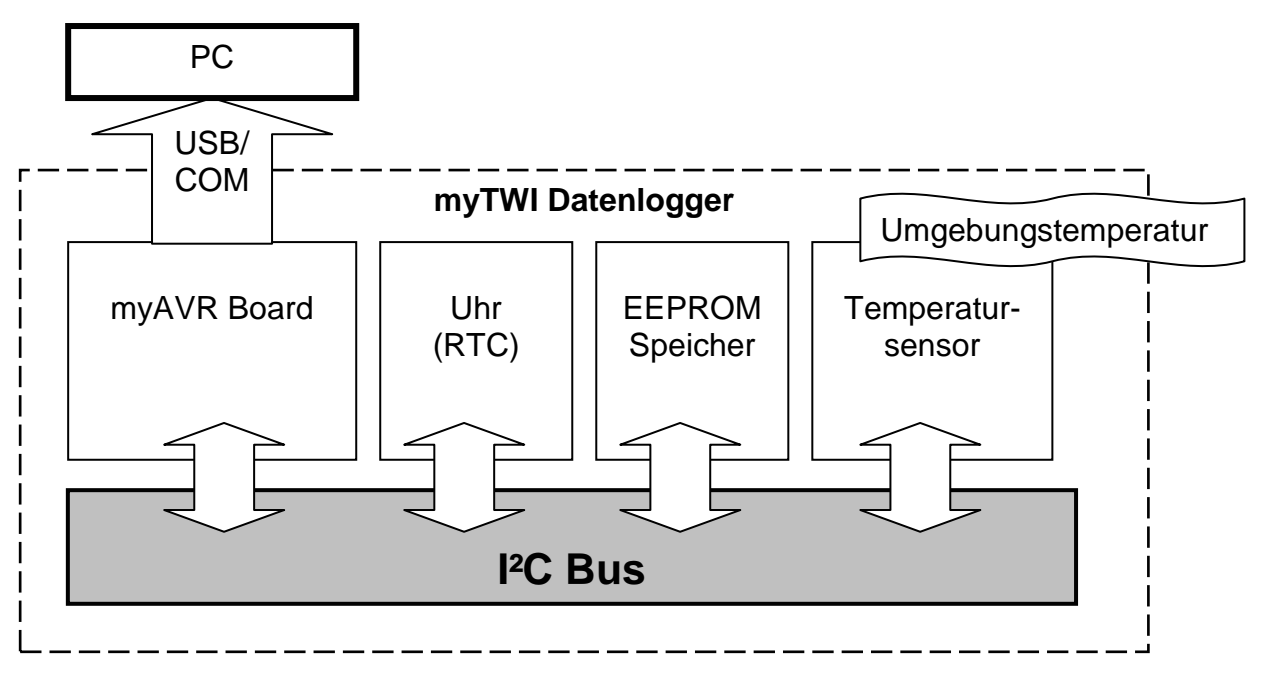

# Bild : Blockschaltbild "myTWI"

Für die Realisierung des Datenerfassungsgerätes werden fertige myAVR Komponenten verwendet, die in einem Bussystem zusammenwirken.

# myTWI Komponenten

- myAVR Board MK2 USB mit Atmel ATmega8
- I2C RTC Add-On (mit DS1307)
- I<sup>2</sup>C EEPROM Add-On (mit 24C02)
- I<sup>2</sup>C Temperatursensor Add-On (mit LM75)

# **Technische Daten**

# 2 Allgemeine Grundlagen zum I<sup>2</sup>C Bus

# 2.1 Entwicklungsgeschichte

I<sup>2</sup>C ist ein serieller Datenbus für eingebettete Mikrocontrollersysteme und wurde von Philips Semiconductors in den 1980er Jahren entwickelt.

Das Einsatzprofil sind Geräte, die aus intelligenten Komponenten bestehen, welche über geringe Entfernungen kleine bis mittlere Datenmengen austauschen. Die erste offizielle Spezifikation stammt aus den frühen 1990er Jahren und wurde von Philips vorgesehen um die verschiedenen Komponenten in Heimelektronikgeräten zu steuern.

 $I^{2}C$  Version 1.0 – 1992,  $I^{2}C$  Version 2.0 – 1998,  $I^{2}C$  Version 2.1 – 2000,

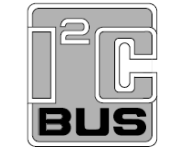

Beim I<sup>2</sup>C Bus handelt es sich um einen synchronen seriellen Zweidraht-Bus. Er verfügt über eine Leitung für Daten und eine Taktleitung. I<sup>2</sup>C steht für IIC = Inter IC Bus. Aus Lizenzgründen heißt der I<sup>2</sup>C Bus bei Atmel Controllern TWI (two wire interface).

Die Übertragungsrate in diesem Bus-System beträgt im Standard-Mode bis zu 100 kbit/s und beim Fast-Mode bis zu 400 kbit/s. Ab der Spezifikation 2.0 von 1998 gibt es zusätzliche einen High-Speed-Mode mit 3,4 MBit/s. Die Bus-Länge ist letztlich von der Buskapazität abhängig (max. 400 pF) und liegt typischerweise im Bereich von einigen Zentimeter bis wenige Meter. Dabei ist zu beachten, dass jedes Gerät im Bus durch seine Eingangskapazität die mögliche Leitungslänge reduziert. Die Adressbildung erfolgt über 7 oder 10 Bit Adressen und ermöglicht damit theoretisch bis zu 128 bzw. 1024 Geräte in einem Bussystem anzusprechen.

# 2.2 Anwendungsgebiete des I<sup>2</sup>C Bus

Die Vorteile des I<sup>2</sup>C Bus liegen im hohen Standardisierungsgrad, geringen Schaltungsaufwand und der Verfügbarkeit von sehr vielen Standardschaltkreisen für verschiedene Anwendungsfälle. Vor allem liegt die Stärke von I<sup>2</sup>C darin begründet, dass ein Mikrocontroller ein ganzes Netzwerk von intelligenten Chips mit nur zwei I/O-Pins und recht simplen Softwarebausteinen kontrollieren kann.

"The I2C-bus has become a de facto world standard that is now implemented in over 1000 different ICs and licensed to more than 50 companies." PHILIPS, THE I 2C-BUS SPECIFICATION, VERSION 2.1, JANUARY 2000

Obwohl der I<sup>2</sup>C Bus im Verhältnis zu anderen Bussystemen recht langsam ist, besticht er durch niedrige Kosten bei der Realisierung konkreter Systeme. Er wird häufig für Audioregler, Analog-Digital- oder Digital-Analog-Wandler, Echtzeituhren, EEPROM-Speicher, Schalter und Multiplexer, LCDs, verschiedenste Sensoren und vieles mehr eingesetzt. Selbst während des Betriebes können Komponenten zum Bus hinzugefügt oder entfernt werden, was I<sup>2</sup>C auch für im Betrieb tauschbare Geräte attraktiv macht.

Andere Bussysteme wurden in Anlehnung an den I<sup>2</sup>C entwickelt und sind zum Teil zu ihm kompatibel wie das VESA Monitordaten-Interface (Display Data Channel, kurz DDC) oder der SMBus von Intel für Mainboardkomponenten.

# 2.3 Typische I<sup>2</sup>C Bausteine

Als I<sup>2</sup>C-Baustein erhältlich sind RAMs, EEPROMS, Porterweiterungsbausteine, A/Dund D/A- Wandler, Uhren- und Kalenderbausteine, Anzeigetreiber (z.B. LCD), Sensorbausteine wie Temperatursensoren und natürlich Mikrocontroller.

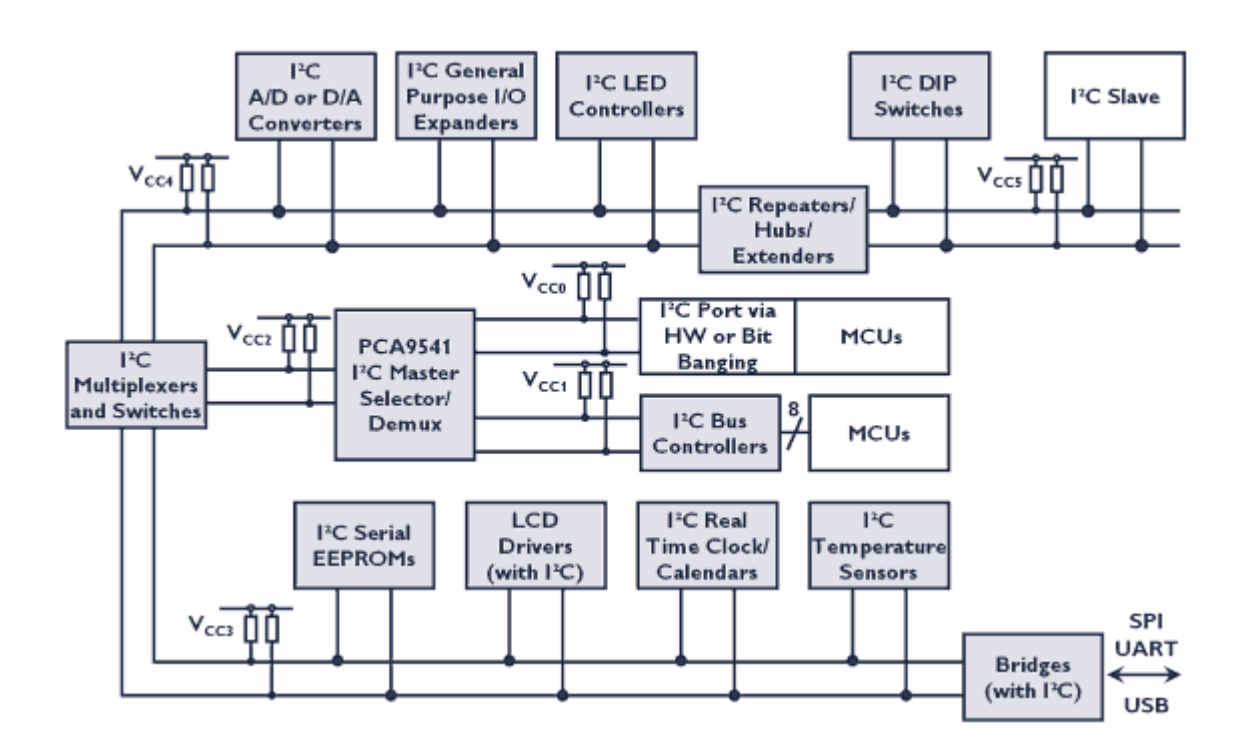

# Bild: PHILIPS I<sup>2</sup>C Portfolio

Beispiele für über 1000 verschiedene I<sup>2</sup>C Bausteine

|                                    |                       | ,                                  |                            |  |  |
|------------------------------------|-----------------------|------------------------------------|----------------------------|--|--|
| I2C EEPRO                          | Ms von Philips        | TWI EEPROMs von STMicroelectronics |                            |  |  |
| PCA8581                            | 128 x 8-Bit           | M24C01                             | 1Kbit,                     |  |  |
| PCF8570                            | 256 x 8-Bit           | M24C02                             | 2Kbit                      |  |  |
| PCF8594                            | 512 x 8-Bit           | M24C04                             | 4Kbit                      |  |  |
| PCF8598                            | 1024 x 8-Bit          | M24C08                             | 8Kbit                      |  |  |
| PCF85116                           | 2048 x 8-Bit          | M24C16                             | 16Kbit                     |  |  |
|                                    |                       |                                    |                            |  |  |
| TWI EEPROMs von Atmel              |                       | I2C Temperatursensoren von Philips |                            |  |  |
| AT24C01                            | 1Kbit,                | LM75                               | digital temperature sensor |  |  |
| AT24C02                            | 2Kbit                 | NE1617                             | temperature monitor        |  |  |
| AT24C04                            | 4Kbit                 | NE1618                             | temperature monitor        |  |  |
| AT24C08                            | 8Kbit                 | SE95                               | temperature sensor         |  |  |
| AT24C16                            | 16Kbit                | SE98                               | temperature sensor         |  |  |
|                                    |                       |                                    | -                          |  |  |
| I2C multiplexers/switches, Philips |                       | I2C bus repeaters/hubs/extenders   |                            |  |  |
| PCA9542                            | 2-channel multiplexer | P82B715                            | extender                   |  |  |
| PCA9543                            | 2-channel switch      | P82B96                             | buffer                     |  |  |
| PCA9544                            | 4-channel multiplexer | PCA9509                            | repeater                   |  |  |
| PCA9545                            | 4-channel switch      | PCA9516                            | 5-channel hub              |  |  |
|                                    |                       |                                    |                            |  |  |

# 2.4 Struktur und Funktion des I<sup>2</sup>C Bus

In einem I<sup>2</sup>C-Bus gibt es mindestens einen Baustein der als I<sup>2</sup>C-Master fungiert und eine "beliebige" Anzahl I<sup>2</sup>C-Slaves. Es ist aber auch möglich mehrer Master in einem I<sup>2</sup>C-Bus zu betreiben (Multi-Master-Bus). Jeder Slave besitzt eine eindeutige Adresse die sich aus einer Geräteidentifikation und evtl. wählbaren Adressbits bildet. Der Master allein übernimmt die Buskontrolle und spricht die Slaves an. Ein I<sup>2</sup>C-Slave ist nicht in der Lage von sich aus Daten zu senden. Er wird grundsätzlich vom Master dazu aufgefordert (Read/Write/Acknowledge). Die Reihenfolge der Aktionen (Kommandos und Daten), die auf dem Bus gesendet und empfangen werden, ist streng festgelegt (I<sup>2</sup>C-Protokoll).

I<sup>2</sup>C nutzt einen Adressraum von 7 Bit, damit sind 128 Adressen möglich. Das Bit 0 der Adresse wird als READ/WRITE-Flag benutzt und kennzeichnet die Datenrichtung der nächsten Datenübertragung (WRITE = Master sendet - Slave empfängt oder READ = Master empfängt - Slave sendet). Zu beachten ist, dass einige Adressen jedoch für Spezialzwecke reserviert sind. Wie bereits beschrieben, wird in neueren Spezifikationen der Adressraum um einen 10 Bit-Modus erweitert. Der I<sup>2</sup>C-Bus arbeitet standardmäßig mit 100 kbit/s. Zusätzlich sind ein Fast-Mode mit 400 kbit/s und ein High-Speed-Mode mit 3,4 Mbit/s möglich. AVR Controller verfügen über den Standard- und den Fast-Mode mit 100 bzw. 400 kbit/s und unterstützen den 7 Bit-Adress-Mode.

Die zwei Leitungen zum Datenaustausch, werden mit SDA (Serial Data Line) und SCL (Serial Clock Line) bezeichnet. Diese werden von Pull-Up-Widerständen definiert auf High gezogen. Die Geräte ziehen zur Kommunikation die Leitungen auf Low. Adresse, Kommandos, Steuerinformationen und Daten werden gemeinsam auf der Datenleitung (SDA) seriell übertragen. Jeder Gerätetyp ist durch einen Geräte-ID in der Adresse codiert.

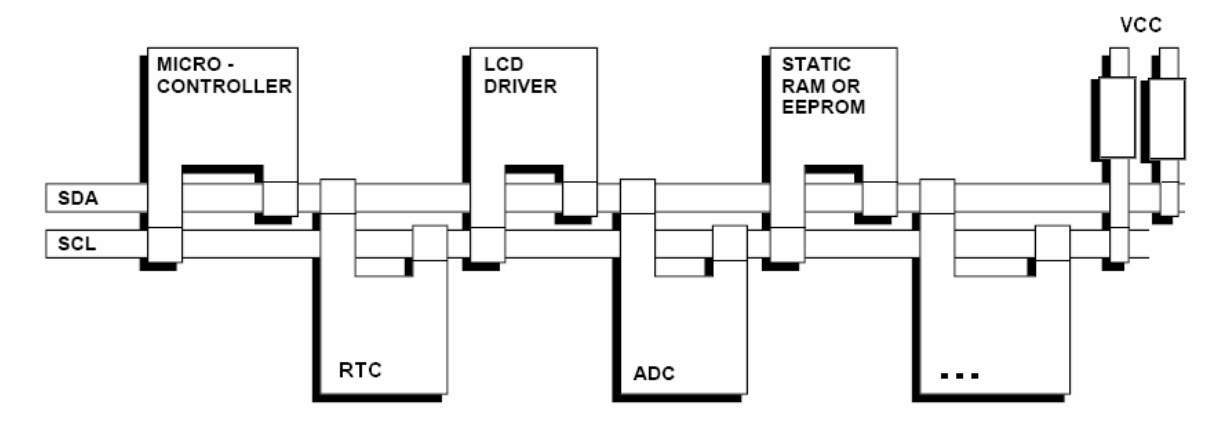

# **Typische Konfiguration**

| Geräte ID             |       |       | wählbare Adressbits |       |       | R/W   |       |
|-----------------------|-------|-------|---------------------|-------|-------|-------|-------|
| Bit7                  | Bit 6 | Bit 5 | Bit 4               | Bit 3 | Bit 2 | Bit 1 | Bit 0 |
| Gesamte 7 Bit Adresse |       |       |                     |       |       |       |       |

# Adressbildung im I<sup>2</sup>C Bus

# 2.5 Prinzipielle Arbeitsweise des I<sup>2</sup>C Bus

Der Datentransfer auf dem I<sup>2</sup>C Bus wird durch zwei Ereignisse vom Master kontrolliert: **START** und **STOP**. Das START-Ereignis einer Datenübertragung wird dadurch definiert, dass die Leitung SDA von High auf Low wechselt während die SCL Leitung High bleibt. Das STOP-Ereignis liegt vor, wenn der Level der SDA Leitung von Low nach High wechselt, währen die SCL Leitung High bleibt. Diese beiden vom Master ausgelösten Ereignisse rahmen jede Kommunikation auf dem I<sup>2</sup>C-Bus ein.

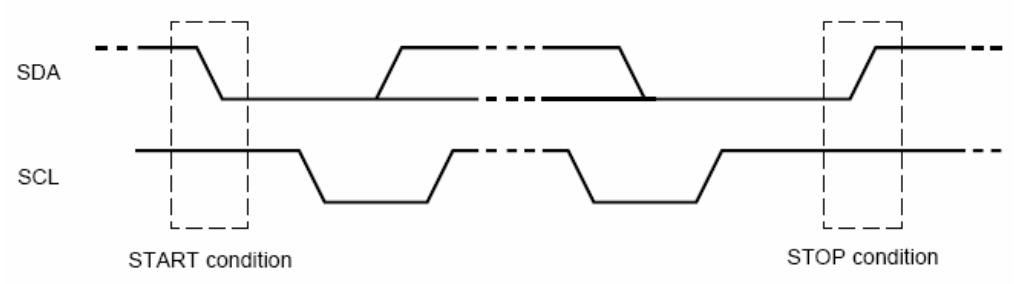

START, STOP Ereignisse entsprechend der original Philips Spezifikation

Bei der eigentlichen Datenübertragung zwischen den Ereignissen START und STOP werden auf der Leitung SCL (Clock) das Taktsignal zur Synchronisation und auf der Leitung SDA (Data) die Datenbits übertragen.

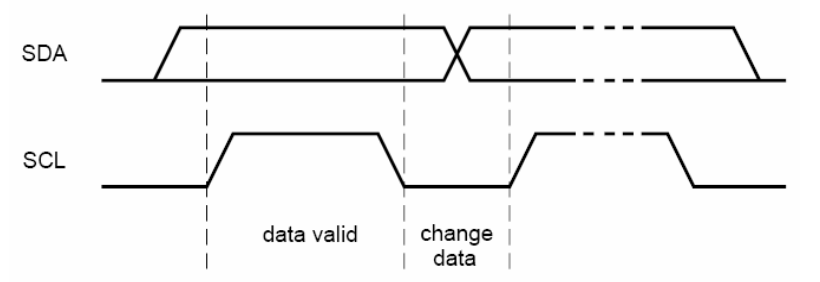

Bitübertragung entsprechend der original Philips Spezifikation

Damit ist erst einmal klar geregelt wie über die eine einzige Datenleitung Datenbytes vom Master an einen Slave übertragen werden können. Da ein Slave von sich aus keine Datenübertragung initiieren kann dazu jedoch aktiv die Datenleitung SDA benutzen muss, wird er vom Master durch das Setzen des READ/WRITE Bits aufgefordert Daten zu senden. Im Übertragungsprotokoll wird ein zusätzliches Bestätigungsbit für den Datenempfang (Acknowledge) gesendet. Unter diesen Bedingungen darf der Slave für die Übertragung des folgenden Bytes die Datenleitung aktiv als Sender benutzen und der Master empfängt die Datenbytes. Die konkrete Folge von Signalen ist dem jeweiligen I<sup>2</sup>C Protokoll des entsprechenden Bausteins zu entnehmen (Datenblätter)

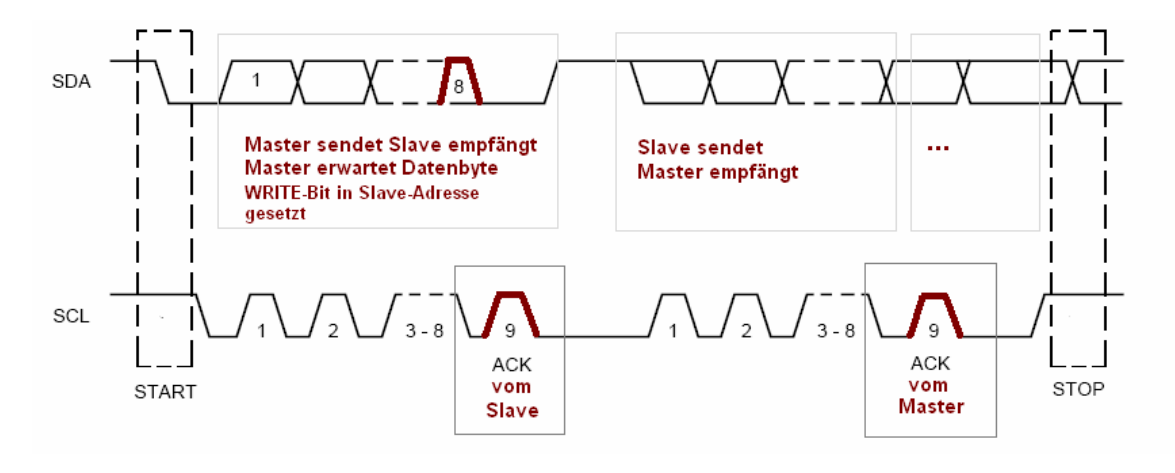

# 3 Projektaufgabe und spezielle Grundlagen

# 3.1 Aufgabenstellung

Es ist ein Datenerfassungsgerät (Datenlogger) auf der Basis von Standard-I<sup>2</sup>C-Bausteinen für die Erfassung und Speicherung von Temperaturdaten über einen längeren Zeitraum zu realisieren. Die Steuerung soll durch einen 8 Bit RISC Mikrocontroller der AVR-Serie von Atmel übernommen werden. Das Gerät soll über einen wählbaren Zeitraum in einem einstellbaren Intervall Temparaturdaten und den Erfassungszeitpunkt autonom (ohne PC) erfassen und speichern. Die Temperatur wird von einem I<sup>2</sup>C Temperatursensor und die Erfassungszeit von einer I<sup>2</sup>C Echtzeituhr geliefert. Die Messdaten sollen in einem I<sup>2</sup>C EEPROM gespeichert werden bis der Datenlogger an einen PC angeschlossen wird um die Messdaten zu übernehmen. Mit diesem Gerät soll zum Beispiel der Temperaturverlauf an einem Ort oder in einem Raum während der Nacht, während eines Tages oder über eine Woche hinweg erfasst werden. Die Auswertung kann dann durch Übertragen der Daten an einen PC zum Beispiel in EXCEL erfolgen.

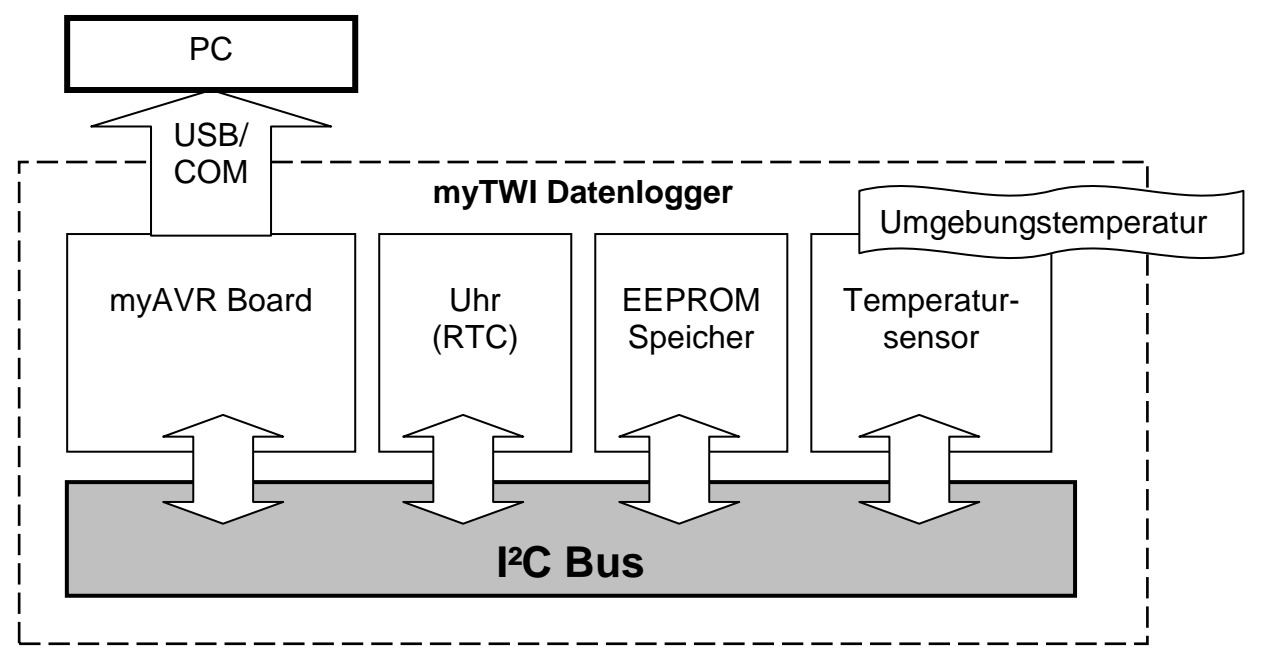

# Bild : Blockschaltbild "myTWI"

Für die Realisierung des Datenerfassungsgerätes werden fertige myAVR Komponenten verwendet die in einem Bussystem zusammenwirken.

# myTWI Komponenten

- myAVR Board MK2 USB
- I<sup>2</sup>C Temperatursensor Add-On (mit LM75)
- I<sup>2</sup>C EEPROM Add-On (mit 24C02)
- I<sup>2</sup>C RTC Add-On (mit DS1307)

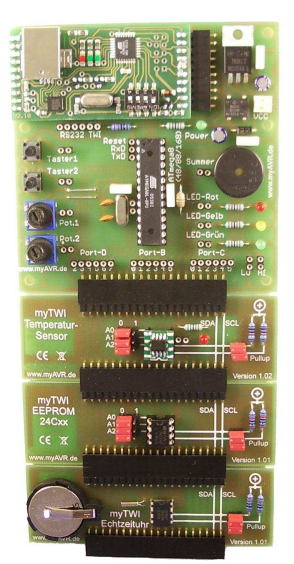

#### Eigenschaften

- TWI (I<sup>2</sup>C) Real Time Clock Modul
- 1 x RTC DS1307 Echtzeituhr
- Steckerleiste für den Anschluss an das myAVR Board
- Buchsenleise für den Anschluss weiterer Module
- Robust, mit Dokumentationsdruck
- Industriefertigung
- Material: FR4; 1,5 mm; 0,35 µm Cu
- Gebohrt, verzinnt, Lötstoppmaske

# Allgemeine Beschreibung

Die Zusatzplatine (Add-On) "myTWI Echtzeituhr" ist ein Teil der TWI-Serie für das myAVR Board. Damit wird es möglich das myAVR-System um eine externe Echtzeituhr (RTC, Real Time Clock) vom Typ DS1307 zu erweitern. Es kann mit weiteren TWI (I<sup>2</sup>C) Add-Ons am myAVR Erweiterungsport angeschlossen werden.

#### Blockbild

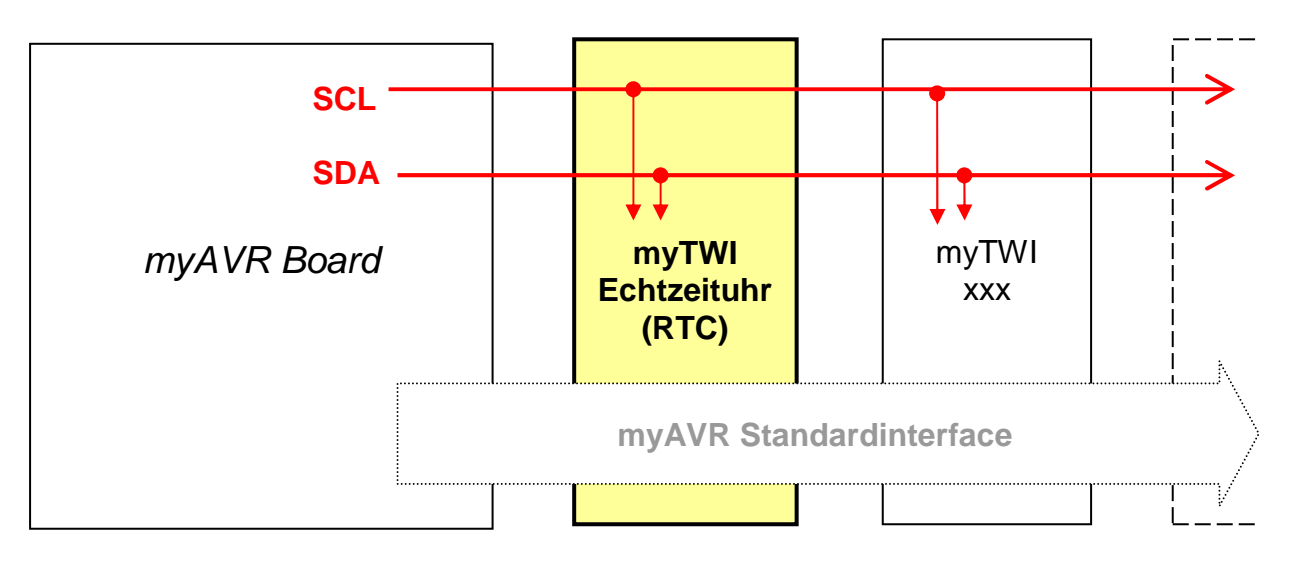

# Handhabung

Das myAVR TWI Echtzeituhr Add-On kann mit weiteren TWI Add-Ons in einem I<sup>2</sup>C-Bus betrieben werden. Ein I<sup>2</sup>C Gerät bildet aus seinem Geräte-ID und den möglichen Adress-Pins (A0-A2) seine Geräteadresse im Bus. Bei der Echtzeituhr ist nur ein Gerät im Bus möglich. Diese verfügt über keine zusätzlichen Adress-Pins. Für den Fall, dass das System abgeschaltet ist, kann die Echtzeituhr mit einer Stützbatterie (CR2032) kontinuierlich weiterlaufen. Des Weiteren muss der I<sup>2</sup>C Bus mit PullUp-Widerständen auf High gezogen werden. Dies sollte jeweils nur von einem Add-On erfolgen. Dazu verfügt jedes Add-On über entsprechende PullUp-Widerstände und Jumper um diese zu aktivieren.

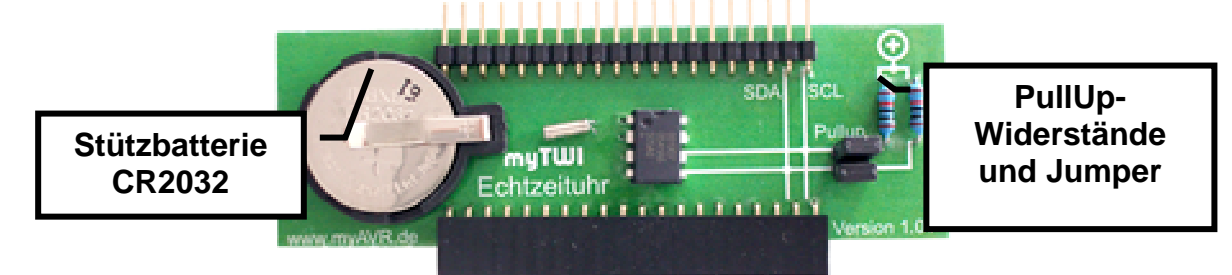

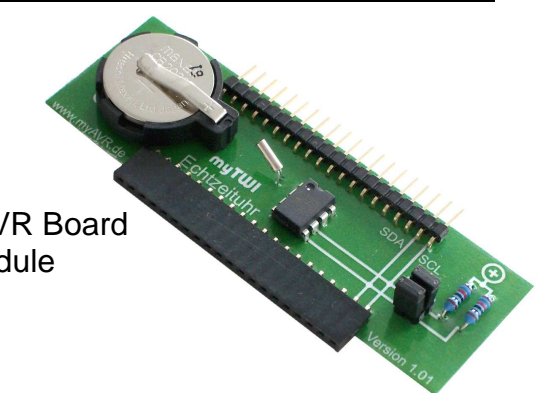

# 3.3 Grundlagen zum Temperatursensor Baustein

#### Eigenschaften

- TWI (I<sup>2</sup>C) Temperatursensor Modul
- 1 x Temperatursensor LM75
- Steckerleiste für den Anschluss an das myAVR Board
- Buchsenleise für den Anschluss weiterer Module
- Robust, mit Dokumentationsdruck
- Industriefertigung
- Material: FR4; 1,5 mm; 0,35 µm Cu
- Gebohrt, verzinnt, Lötstoppmaske

#### Allgemeine Beschreibung

Die Zusatzplatine (Add-On) "myTWI Temperatursensor" ist ein Teil der TWI-Serie für das myAVR Board. Damit wird es möglich, das myAVR-System um einen externen Temperatursensor mit dem Standardbaustein LM75 zu erweitern. Es kann mit weiteren TWI (I<sup>2</sup>C) Add-Ons am myAVR Erweiterungsport angeschlossen werden.

#### Blockbild

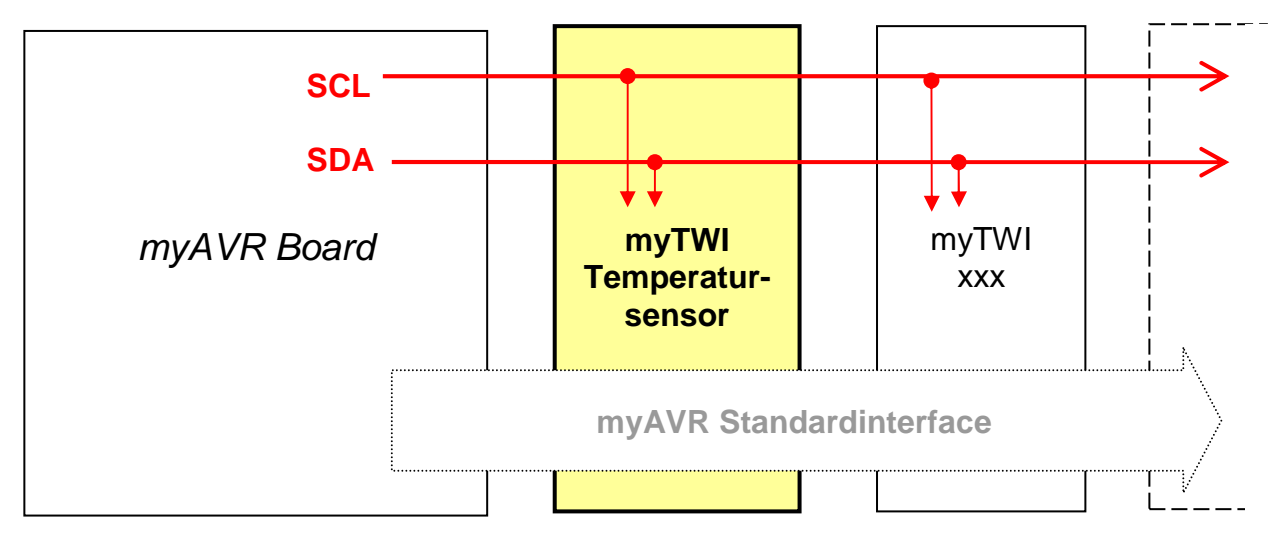

#### Handhabung

Das myAVR TWI Temperatursensor Add-On kann mit weiteren TWI Add-Ons in einem Bus betrieben werden. Ein I<sup>2</sup>C Gerät bildet aus seinem Geräte-ID und den möglichen Adress-Pins (A0-A2) seine Geräteadresse im Bus. Somit lassen sich auch mehrere gleiche Geräte in einem Bus betreiben. Auf diesem myTWI Add-On sind die Adresspins per Jumper konfigurierbar. Des Weiteren muss der I<sup>2</sup>C Bus mit PullUp-Widerständen auf High gezogen werden. Dies sollte jeweils nur von einem Add-On erfolgen. Dazu verfügt jedes Add-On über entsprechende PullUp-Widerstände und Jumper, um diese zu aktivieren. Beachten Sie, dass die technischen Möglichkeiten (Temperaturbereiche) des LM75 weit außerhalb der Einsatzbedingungen der restlichen myAVR-Komponenten liegen.

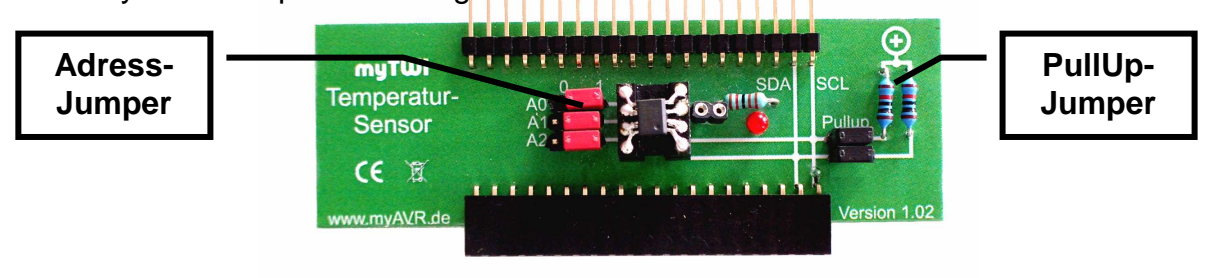

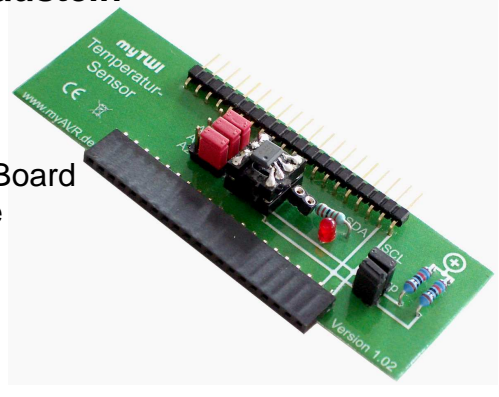

# 3.4 Grundlagen zum EEPROM Baustein

#### Eigenschaften

- TWI (I<sup>2</sup>C) EEPROM Modul
- 1 x EEPROM 24Cx (im Lieferumfang 24C02)
- Steckerleiste für den Anschluss an das myAVR Board
- Buchsenleise für den Anschluss weiterer Module
- Robust, mit Dokumentationsdruck
- Industriefertigung
- Material: FR4; 1,5 mm; 0,35 µm Cu
- Gebohrt, verzinnt, Lötstoppmaske

# Allgemeine Beschreibung

Die Zusatzplatine (Add-On) "myTWI EEPROM" ist ein Teil der TWI-Serie für das myAVR Board. Damit wird es möglich das myAVR-System um einen externen EEPROM der 24Cx Typenreihe zu erweitern. Es kann mit weiteren TWI (I<sup>2</sup>C) Add-Ons am myAVR Erweiterungsport angeschlossen werden.

# Blockbild

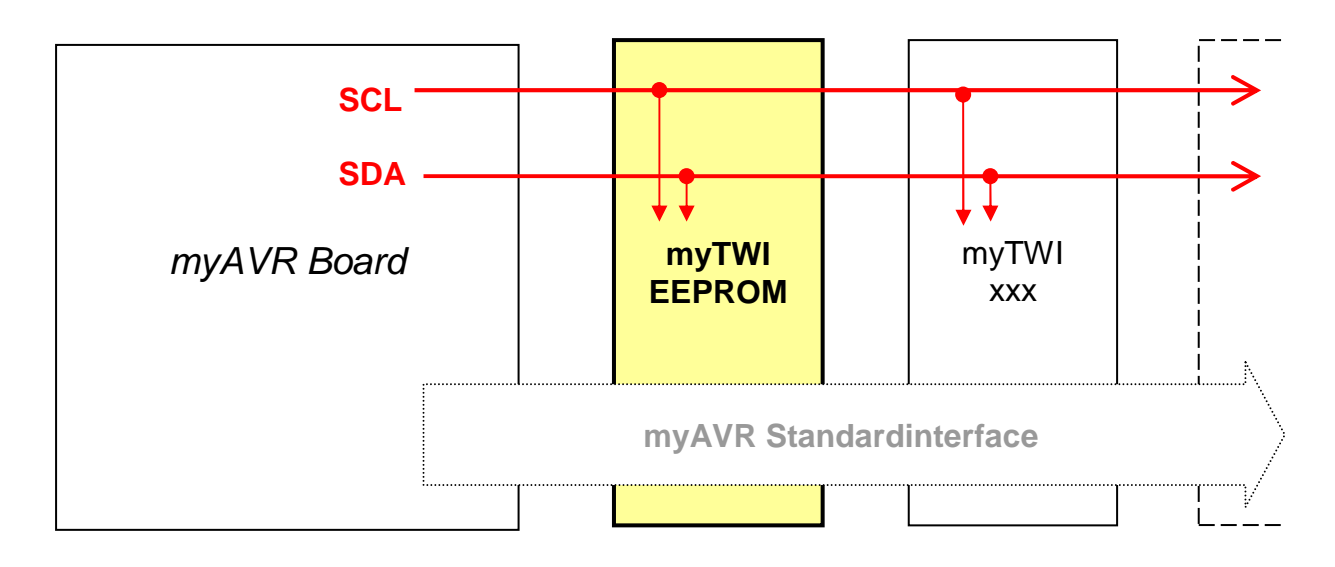

# Handhabung

Das myAVR TWI EEPROM Add-On kann mit weiteren TWI Add-Ons in einem I<sup>2</sup>C-Bus betrieben werden. Ein I<sup>2</sup>C Gerät bildet aus seinem Geräte-ID und den möglichen Adresspins (A0-A2) seine Geräteadresse im Bus. Somit lassen sich auch mehrere gleiche Geräte in einem BUS betreiben. Auf diesem myTWI Add-On sind die Adresspins per Jumper konfigurierbar. Des Weiteren muss der I<sup>2</sup>C Bus mit PullUp-Widerständen auf High gezogen werden. Dies sollte jeweils nur von einem Add-On erfolgen. Dazu verfügt jedes Add-On über entsprechende PullUp-Widerstände und Jumper um diese zu aktivieren.

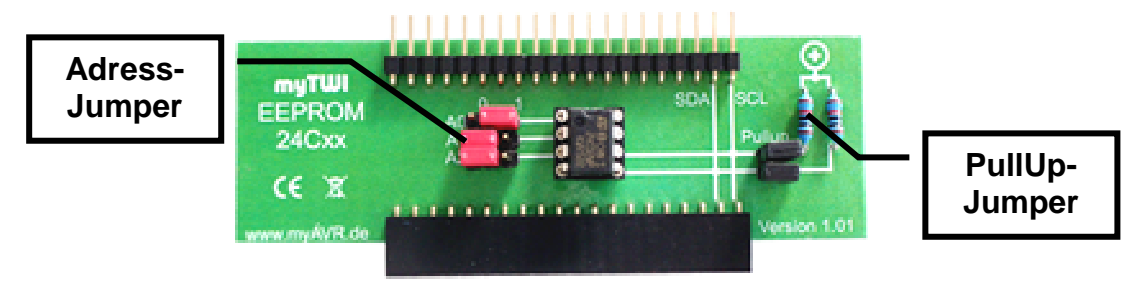

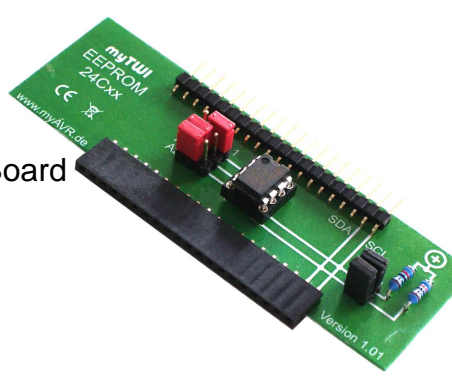

# 3.5 mySmartUSB MK2 und das mySmartUSB-Terminal

Der mySmartUSB MK2 ist in der Lage AVR Controller im Zielsystem per USB zu programmieren (ISP) oder mit dem Controller zu kommunizieren (UART, TWI, SPI). Dabei kann mySmartUSB MK2 wahlweise die Spannungsversorgung des Zielsystems 5V bis zu 80mA übernehmen. Somit sind für viele Anwendungsfälle keine externen Spannungsquellen wie Netzteile oder Batterien nötig. Als USB Programmer ist er zum Atmelstandard AVR910/AVR911 kompatibel. Die zusätzlichen Eigenschaften des mySmartUSB MK2 ermöglichen weitere Anwendungsvarianten, so zum Beispiel für einen UART-USB, SPI-USB, TWI-USB Konverter.

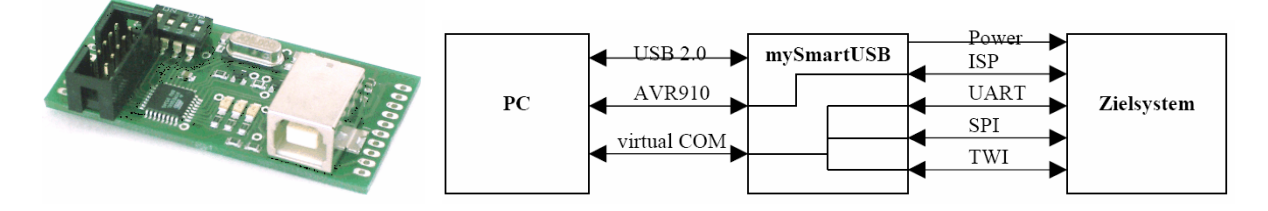

Für die erweiterten Fähigkeiten der Firmware gibt es spezielle Werkzeuge von myAVR, wie das myAVR Controlcenter und das mySmartUSB-Terminal. Das mySmartUSB-Terminal ist sehr gut geeignet die einzelnen Schritte eines I<sup>2</sup>C Protokolls auszuführen und die Abfolge der Aktionen und Rückmeldungen zu beobachten. Wir nutzen es um die I<sup>2</sup>C Protokolle der verwendeten Bausteine (LM57, DS1307, 24C02) zu analysieren und zu verstehen. Das mySmartUSB-Terminal finden Sie im Downloadbereich von <u>www.myAVR.de</u>. Installieren und starten Sie das Programm.

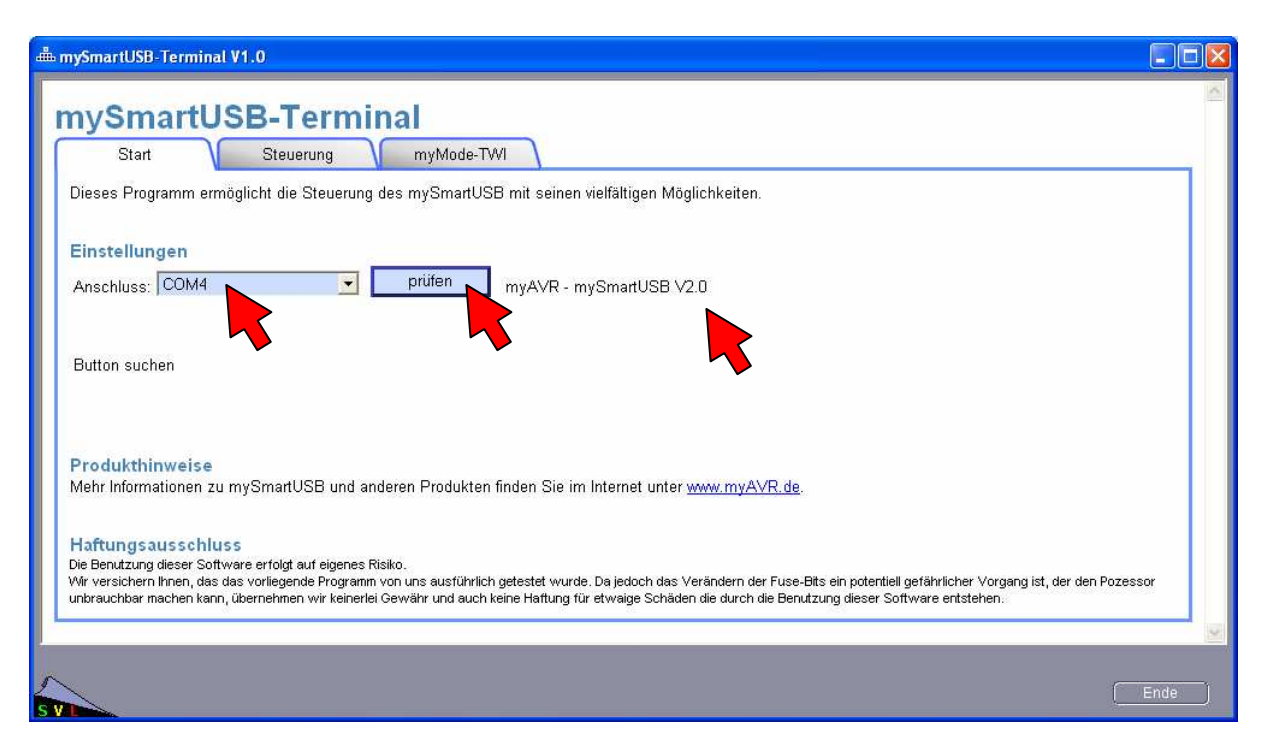

Beim ersten Schritt ist es wichtig, dass die USB Treiber für den mySmartUSB MK2 installiert sind und dass der Programmer an einem USB Anschluss angesteckt ist. Sie können den virtuellen COM Port des mySmartUSB MK2 manuell einstellen oder automatisch suchen lassen. Prüfen Sie die Verbindung zum mySmartUSB MK2. Die Firmwareversion muss für die I<sup>2</sup>C Kommunikation die Nummer 2.0 oder höher besitzen.

Nach dem Anstecken des mySmartUSB MK2 ist dieser automatisch im Programmiermodus. Um ihn in einen anderen Betriebsmodus zu versetzen, nutzt man die Möglichkeit der Softwaresteuerung. Es ist auch möglich, bestimmte Betriebsmodi über die DIP Schalter auf dem Programmer zu erzwingen. Öffnen Sie die Dialogseite "Steuerung" und aktivieren den myMode. Dieser stellt uns einen Terminalmode mit unterschiedlichen Kommandos zur Verfügung. Der myMode wird durch die Status-LEDs auf dem mySmartUSB MK2 angezeigt.

=

=

=

=

ROT -

\_

- Programmier-Modus
- GRÜN GRÜN \_ GRÜN
- Daten-Modus
- ROT
- myMode
- GRÜN GRÜN

\_

Bootloader-Modus

| mySmartUSB-Terminal V1.0                                                                                                    |   |
|----------------------------------------------------------------------------------------------------|---|
| Start Steuerung myMode-TWI                                                                                                    | × |
| Betriebs-Modi und Board Suerung                                                                                                    |   |
| Daten-Modus Einschalten des UART Daten-Durchreiche-Modus.<br>Es wird die UART-Verbinung über den mySmartUSB zum Board durchgeschalten                                                                                                    |   |
| Programmier-Modus<br>Es wird der integrierte AVR910/AVR911-Programmer aktiviert, somit ist es möglich, die vielfältigsten AVR-Prozessoren zu<br>brennen. oder FUSE- und LOCK-Bits zu bearbeiten.                                                 |   |
| Einschalten des myModus<br>Der myMode ist ein interaktiver Modus, in dem mit dem mySmartUSB kommuniziert wird. Hierbei können die vielfältigsten<br>Aufgaben an den mySmartUSB übertragen werden, so z.B. Statusabfragen, TWI-Kommunikation u.ä. |   |
| Quite-Modus<br>Einschalten des Quite-Modus<br>Es wird jegliche UART-Aktivität eingestellt und die Verbindung zum Board getrennt. Dies ermöglicht die anderweitige<br>Nutzung der UART am mySmartUSB.                                             |   |
| Reset Reset auf das angeschlossene Board geben                                                                                                    |   |
| Strom an Die Stromversorgung für das Board einschalten                                                                                                    |   |
| Strom aus Die Stromversorgung für das Board ausschalten                                                                                                    |   |
| J                                                                                                    | - |
|                                                                                                    |   |
| Ende                                                                                                    |   |

Beachten Sie, dass die DIP Schalter für diese Betriebsart nicht verstellt werden dürfen.

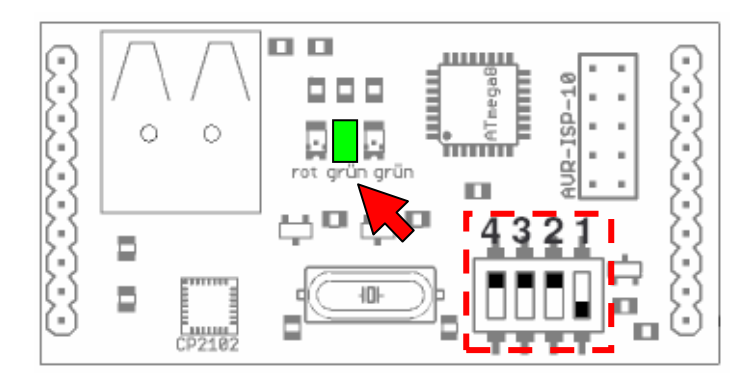

# Bild: DIP-Schalterstellung (default) für den myMode

Für die Arbeit mit den I<sup>2</sup>C (TWI) Kommandos im Dialogbetrieb schalten Sie bitte auf myMode-Terminal um. Das Terminal bietet folgende Möglichkeiten:

- Dialogbetrieb mit einzelnen Kommandozeilen
- Protokoll- und Ergebnisausgaben -
- Skriptarbeit für Komandosequenzen -
- Hilfen

| ySmartUSB-Terminal V1.0                                                                                                    |
|----------------------------------------------------------------------------------------------------|
| Start Steuerung myMode-TWI TWI mit myMode Zur Verwendung der folgenden Funktionen ist es notwendig den mySmartUSB in den myMode zu versetzen. Dieses Terminal ist für die mySmartUSB-Firmware Version 2.0 konzipiert. Die aktuelle Version der Firmware erhalten Sie unter www.myAVR.de. |
| Terminal Ioschen Skipt ausführen Skript laden Info/Hilfe                                                                                                    |
| Protokollfenster                                                                                                    |
| Protokollfenster<br>löschen                                                                                                    |
| Komanndozeile                                                                                                    |
| Komanndo senden         Skript senden                                                                                                    |
| senden                                                                                                    |
| Copyright @Laser & Co. Solutions GmbH E-Mail an Support                                                                                                    |
| Ende .                                                                                                    |
|                                                                                                    |

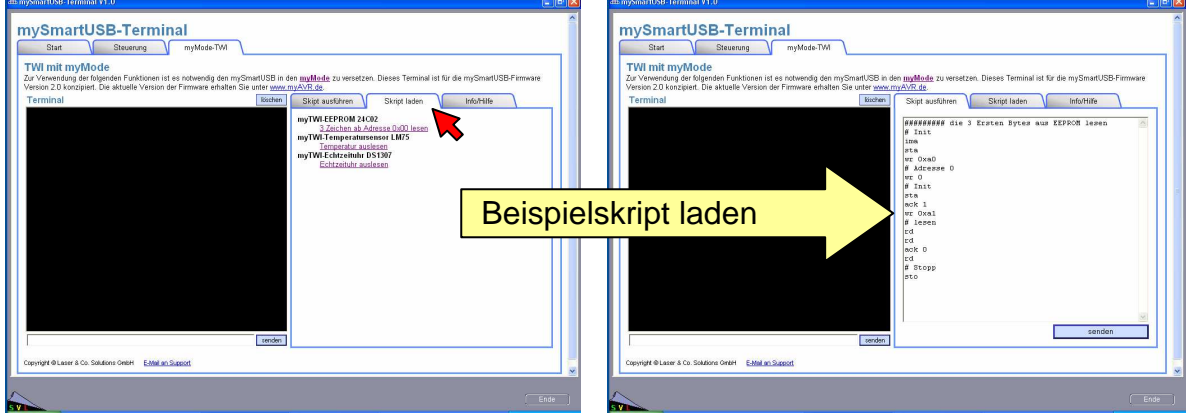

# Skriptbefehle (Auszug für I<sup>2</sup>C):

- rst 0|1 Resetleitung OFF|ON - ack 0|1
- pwr 0|1 m:main
- Hauptmenü
- m:twi Untermenü TWI
- m:? Menühilfe
- ima init TWI Master
- TWI Start - sta
- sto TWI Stop
- sla [adr] w r Slave-Adress
- Power OFF ON wr [byte] TWI Write - rd [anz] TWI Read - rda [anz] TWI Read + Ack - state TWI Status - # ... Kommentarzeile - !cls Clear Screen
  - end
- TWI deinit

Acknowledge 0/1

# 5 Teilprojekt Zeiterfassung

# 5.1 Analyse der Zeiterfassung

In der Problemanalyse geht es darum den Baustein und die Kommunikation mit ihm zu verstehen und daraus die nötige Systemstruktur abzuleiten.

- Aus dem Datenblatt des DS1307 sind folgende Leistungsmerkmale ersichtlich:
  - I<sup>2</sup>C (TWI) Echtzeituhr (Real-time clock, RTC)
  - liefert Sekunde, Minute, Stunde, Tag, Monat, Wochentag und Jahr
  - Daten liegen im BCD Format vor
  - Register 0 = Sekunde, BCD, Bit 7 Stop/Run RTC
  - Register 1 = Minute, BCD
  - Register 2 = Stunde, BCD
  - berücksichtigt Schaltjahre bis 2100
  - batteriegestützte Datenhaltung
  - verbraucht weniger als 500nA im Batteriebetrieb
  - GeräteID 0b1101xxxx = 0xD0
  - keine Adresserweiterung, also nur eine RTC in einem Bus

Die Kommunikationsprotokolle des DS1307 sind ebenfalls dem Datenblatt zu entnehmen. Wir konzentrieren uns auf folgende I<sup>2</sup>C Protokolle für die Echtzeituhr:

- Initialisierung, aktivieren
- Uhr stellen (Sekunde, Minute, Stunde)
- Zeit auslesen (Sekunde, Minute, Stunde)

# Initialisierung (stellen) und aktivieren der Echtzeituhr

Die Initialisierung des DS1307 ist verhältnismäßig einfach. Die aktuellen Zeitdaten sind fortlaufend ab Register 0 in der Echtzeituhr abgelegt. Vergleichen Sie dazu die Registerübersicht aus dem Datenblatt. Das höchstwertige Bit des Registers 0 wird mit CH bezeichnet. CH steht für CLOCK HALT. Damit lässt sich die Uhr anhalten (CH=1) und auch starten (CH=0). Das Einfachste ist, beim Stellen der Uhr den Wert 0x00 in das Sekundenregister zu schreiben; damit startet die Uhr.

|   | СН      | SECONDS   |  |
|---|---------|-----------|--|
|   | MINUTES |           |  |
|   |         | HOURS     |  |
|   |         | DAY       |  |
|   |         | DATE      |  |
|   |         | MONTH     |  |
|   |         | YEAR      |  |
|   | ΟU      | T-CONTROL |  |
|   |         | RAM       |  |
| 1 |         | 56 x 8    |  |

00

07⊢

08⊢

3F⊢

Dem Datenblatt entnehmen wir die Protokollsequenz zum Schreiben der Register des DS1307.

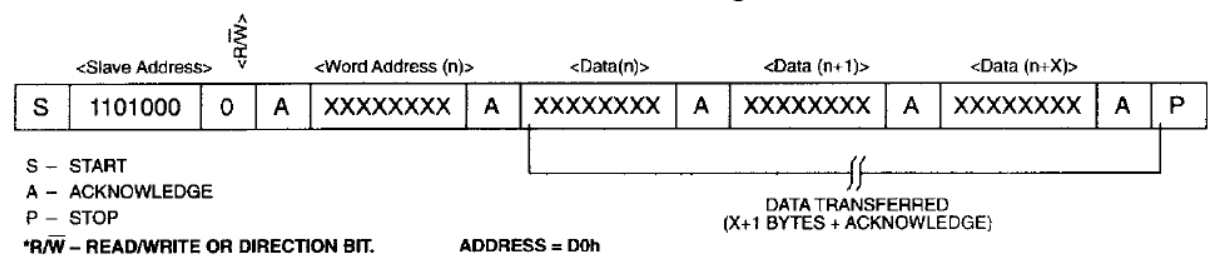

Zu beachten ist, dass nur die erste Adresse (Startadresse) der Schreiboperation angegeben werden muss und dann fortlaufend Datenbytes gesendet werden können. Der DS1307 stellt den Adresspointer automatisch weiter (autoincrement). Es sind also folgende I<sup>2</sup>C Befehle nötig, um die Echtzeituhr für die Messung der Uhrzeit zu konfigurieren:

- den mySmartUSB MK2 als TWI-Master initialisieren
- die START-Sequenz auslösen

-

- Register Nummer 0, 1 und 2 (Sekunde, Minute und Stunde) laden
  - o DS1307 adressieren
  - Register 0 adressieren
  - o Sekunde schreiben (Uhr starten)
  - o Minute schreiben
  - o Stunde schreiben
  - die STOP-Sequenz senden

Das ergibt folgende Skriptsequenz im myMode Terminal (10 Uhr 45 Minuten):

| rst 1<br>m:twi<br>ima<br>sta<br>wr 0xD0<br>wr 0x00<br>wr 0x00<br>wr 0x45<br>wr 0x10<br>sto | Den Controller auf dem myAVR Board MK2 USB deakti-<br>vieren.<br>In das TWI (I <sup>2</sup> C) Menü wechseln.<br>mySmartUSB MK2 als Master initialisieren<br>TWI START<br>TWI WRITE Adresse des DS1307 (GeräteID)<br>TWI WRITE Adresse des DS1307 (GeräteID)<br>TWI WRITE Registernummer 0<br>TWI WRITE Registernummer 0<br>TWI WRITE Sekunde, Bit7=0 Uhr starten<br>TWI WRITE Stunde |
|--------------------------------------------------------------------------------------------|----------------------------------------------------------------------------------------------------|
| sto                                                                                        | TWI WRITE Stunde<br>TWI STOP                                                                                                    |

Schließen Sie zuerst das Add-On "myTWI Echtzeituhr" an das myAVR Board MK2 USB an und verbinden Sie danach das myAVR Board mit einem USB Anschluss an Ihrem Rechner. Starten Sie das mySmartUSB Terminal und aktivieren den myMode. Geben Sie die oben gezeigte Kommandosequenz ein und führen sie diese aus.

| Terminal | löschen | Skipt ausführen | Skript laden | Info/Hilfe |
|----------|---------|-----------------|--------------|------------|
| ima      |         |                 |              |            |
| OK       |         | ima             |              | <u>^</u>   |
| sta      |         | sta             |              |            |
| OK       |         | wr OxDO         |              |            |
| wr 0xD0  |         | wr OxOO         |              |            |
| OK       |         | Wr UXUU         |              |            |
| wr 0x00  |         | Wr UX45         |              |            |
| OK       |         | Wr UXIU         |              |            |
| wr 0x00  |         | stu             |              |            |
| OK       |         |                 |              |            |
| 0rt 0r45 |         |                 |              |            |
| WF 0X45  |         |                 |              |            |
| 04       |         |                 |              |            |
| wruxiu   |         |                 |              |            |
| , OK     |         |                 |              |            |
| sto      |         |                 |              |            |
| OK       |         |                 |              |            |
|          |         | '               |              | condon     |
|          | senden  |                 | , <b>I</b>   | senuen     |

Sie können das Skript auf Wochentag, Tag, Monat und Jahr erweitern. Diese I<sup>2</sup>C Sequenz ist als Initialisierungsfunktion der Echtzeituhr in der zu realisierenden Mikrocontrollerlösung zu implementieren.

#### Auslesen der Uhrzeit

Nach dem die Uhr gestellt und gestartet wurde, läuft diese mit hoher Genauigkeit und bei eingelegter Batterie auch ohne Spannungsversorgung über das Board. Für das Auslesen der Uhrzeit gibt das Datenblatt der Echtzeituhr folgendes Protokoll vor:

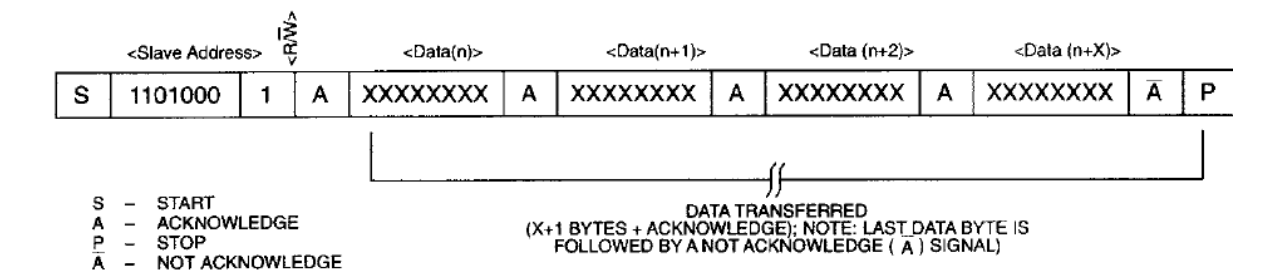

Es sind also folgende l<sup>2</sup>C Befehle nötig, um die Uhrzeit zu ermitteln:

- den mySmartUSB MK2 als TWI-Master initialisieren
- die START-Sequenz auslösen
- Register Nummer 0-2 (Stunde, Minute, Sekunde) auslesen
  - o DS1307 adressieren
  - Register 0 adressieren, Registerpointer setzen ab Adresse 0 lesen
  - Wiederholt TWI START senden
  - DS1307 adressieren + Write-Bit = Sendeaufforderung an Slave
  - Slave sendet Sekunde, Master empfängt und bestätigt Bereitschaft das nächste Byte zu empfangen (Acknowledge)
  - Slave sendet Minute, Master empfängt und bestätigt Bereitschaft das nächste Byte zu empfangen (Acknowledge)
  - Slave sendet Stunde, Master empfängt und negiert Bereitschaft das nächste Byte zu empfangen (No), keine weiteren Daten gewünscht
- die STOP-Sequenz senden

Das ergibt folgende Skriptsequenz im myMode Terminal (10 Uhr 45 Minuten):

| rst 1<br>m:twi<br>ima<br>sta<br>wr 0xD0<br>wr 0x00<br>sta<br>wr 0xD1<br>ack 1<br>rd<br>rd<br>ack 0<br>rd<br>sto | Den Controller auf dem myAVR Board MK2 USB deakti-<br>vieren.<br>In das TWI (I <sup>2</sup> C) Menü wechseln.<br>mySmartUSB MK2 als Master initialisieren<br>TWI START<br>TWI WRITE Adresse des DS1307 (GeräteID)<br>TWI WRITE Registernummer 0<br>Wiederholt TWI START<br>TWI WRITE Adresse GeräteID+Sendeaufforderung<br>Acknowledge = 1 (mehr/weitere Daten erwartet)<br>TWI READ Sekunde<br>TWI READ Sekunde<br>TWI READ Minute<br>Acknowledge = 0 (letztes Byte keine weiteren Daten erwartet)<br>TWI READ Stunde<br>TWI READ Stunde |
|----------------------------------------------------------------------------------------------------|----------------------------------------------------------------------------------------------------|
|----------------------------------------------------------------------------------------------------|----------------------------------------------------------------------------------------------------|

Starten Sie das mySmartUSB-Terminal und aktivieren den myMode. Geben Sie die oben gezeigte Kommandosequenz ein und führen Sie diese aus.

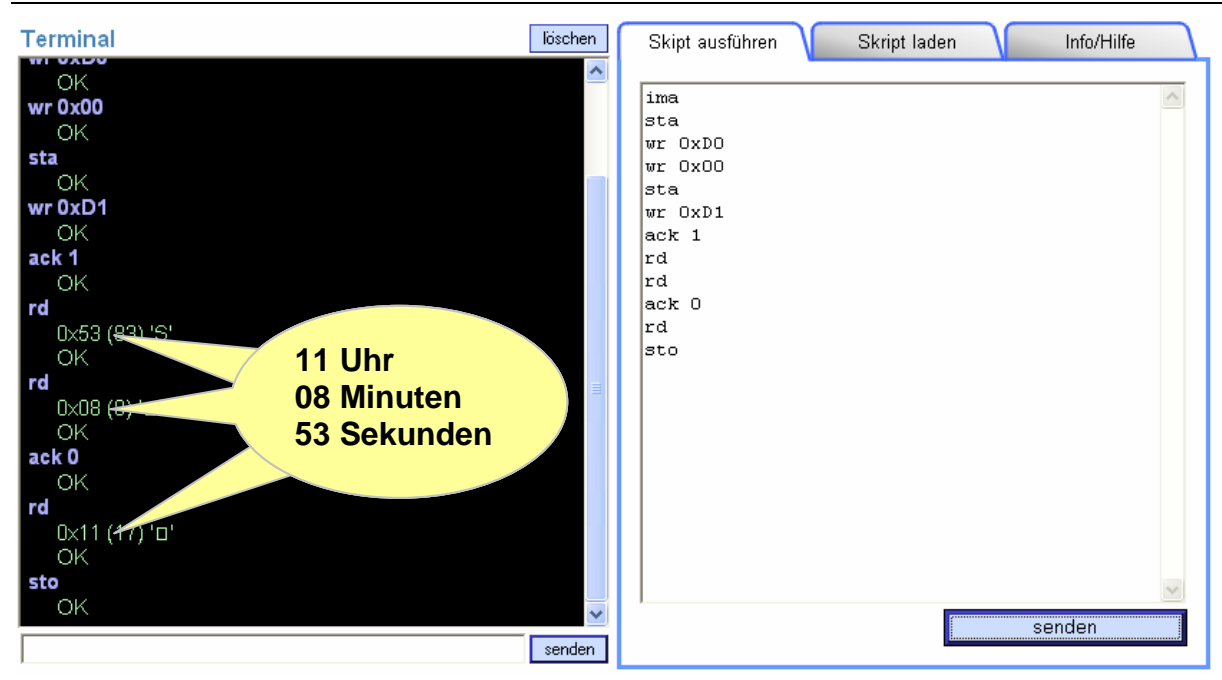

Sie können das Skript auf Wochentag, Tag, Monat und Jahr erweitern. Diese I<sup>2</sup>C Sequenz ist als Lesefunktion für die Echtzeituhr in der zu realisierenden Mikrocontrollerlösung zu implementieren.

#### Systemstruktur festlegen

Die Teillösung besteht zunächst nur aus der I<sup>2</sup>C Echtzeituhr, dem myAVR Controllerboard und einem PC mit Terminalprogramm.

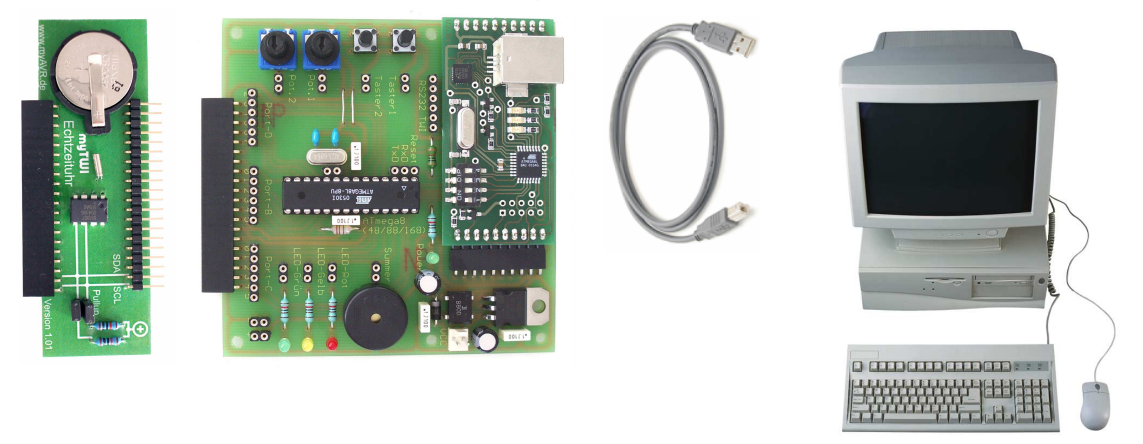

Das Controllerboard soll fortlaufend die aktuelle Zeit von der Echtzeituhr auslesen und in einem lesbaren Format an den PC senden. Aus den Erkenntnissen zum Aufbau und zur Funktion der Echtzeituhr DS1307 lässt sich die nötige Systemstruktur ableiten. Im Folgenden ist die Modulstruktur mit den Mitteln der Strukturierten Analyse visualisiert.

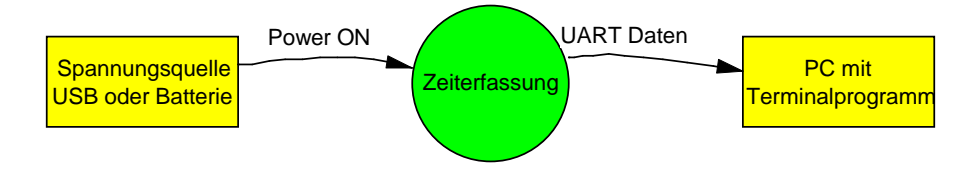

#### Bild: Kontextdiagramm Teilsystem Temperaturerfassung

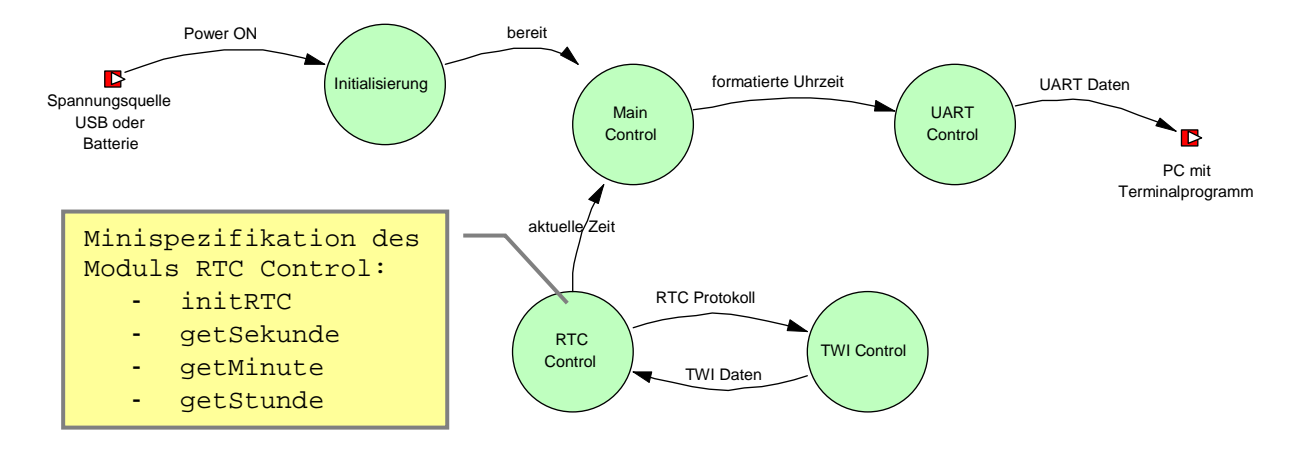

#### Bild: Level 0 Diagramm Teilsystem Temperaturerfassung

# 5.2 Entwurf der Zeiterfassung

Der folgende Modulentwurf zeigt den groben Ablauf (von links nach rechts) und die grobe Unterprogrammstruktur (Modulbaum, Structured Chart). Besonders hervorzuheben sind die Gemeinsamkeiten mit der Modulstruktur der vorangegangenen Teillösung.

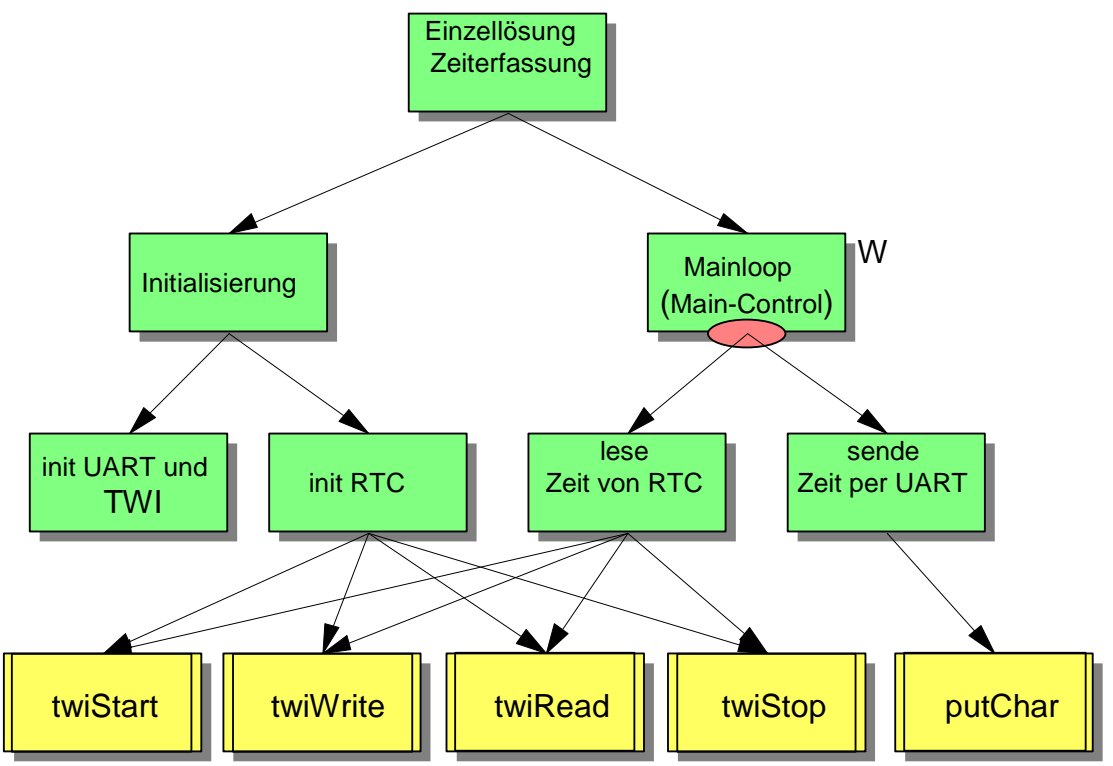

Bild: Grobentwurf der Einzellösung für das Modul Zeiterfassung

# 5.3 Realisierung der Zeiterfassung

Sie können das Teilprojekt Zeiterfassung mit SiSy AVR oder dem myAVR Workpad realisieren. Da das Teilprojekt und erst recht das Gesamtprojekt eine doch beachtliche Komplexität annehmen wird, ist es empfehlenswert SiSy AVR und dessen Strukturierungsmöglichkeiten zu nutzen.